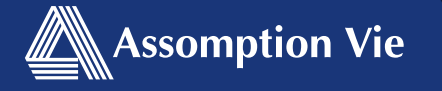

# Bienvenue dans votre régime d'assurance maladie et soins dentaires offert par Assomption Vie!

Ces instructions vous donneront accès à tout ce dont vous avez besoin pour gérer votre régime et de soumettre une demande de règlement.

Vous avez des questions? Pour de plus amples renseignements ou si vous éprouvez des difficultés techniques, veuillez composer le 1-888-869-9797 et nous nous ferons un plaisir de vous aider.

De 8 h 15 à 18 h (HNA) du lundi au jeudi De 8 h 15 à 17 h (HNA) le vendredi

# Créez votre compte eProfile<sup>MC</sup>

Vous pouvez créer votre compte eProfile en utilisant l'application mobile Assomption Vie - Sécurindemnité ou sur le portail Web de Sécurindemnité à www.securindemnite.com

### Afin de créer votre compte eProfile, vous aurez besoin de:

Une adresse courriel valide Votre carte de prestations valide 

Vos renseignements bancaires (pour dépôt direct) 

> En fournissant vos renseignements bancaires, votre argent sera déposé plus rapidement et directement dans votre compte de banque. Vous serez en mesure de consulter vos demandes de règlements en ligne en toute sécurité!

Vous êtes maintenant prêt à lancez l'application mobile Assomption Vie - Sécurindemnité ou visitez www.securindemnite.com

Dans l'application mobile, cliquez sur Inscrivezvous. Sur le portail Web de Sécurindemnité, cliquez sur Accès eProfile<sup>MC</sup> puis sur S'inscrire maintenant

- Suivez les 5 étapes d'inscription ci dessous:
- 1. Lisez les Conditions générales et cliquez sur Je consens
- 2. Cochez les options que vous souhaitez ajouter à votre Profil bien-être (optionnel) et cliquez sur Suivant
- 3. Complétez votre Profil d'usager avec vos informations personnelles dans les champs requis, puis cliquez sur Suivant
- 4. Entrez vos renseignements pour le dépôt direct (pour des remboursements plus rapides!) puis cliquez sur Suivant
- 5. Complétez votre inscription par identifié vos préférences de communication

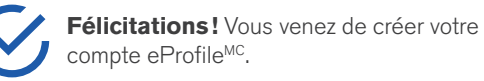

## 5 façons de soumettre une demande de règlement Cherchez

l'application mobile Assomption Vie -Sécurindemnité sur l'App Store ou sur Google Play!

· Sélectionnez Mes Demandes, puis cliquez sur Soumettre une PhotoClaim

Application mobile

(Assomption Vie -

Sécurindemnité)

- Sélectionnez le type de protection
- Prenez votre reçu en photo (il doit être lisible), puis cliquez sur Ok
- Cliquez sur Soumettre la demande (un message apparaîtra si des informations supplémentaires sont nécessaires)

#### Portail Web de Sécurindemnité (www.securindemnite.com)

|   | _ | ה  |
|---|---|----|
|   |   | Ш  |
|   |   |    |
| • | _ | ٦J |
|   | 1 | _  |

- Rendez vous dans Demandes et sélectionnez Soumettre une eClaim
- Suivez les instructions pour soumettre votre demande de règlement (un message apparaîtra si une copie du reçu est nécessaire - Une copie électronique ou scannée du recu sera nécessaire pour cette étape)

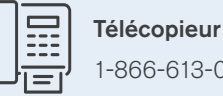

## 1-866-613-0530

#### Postes Canada

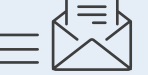

ClaimSecure Inc. C.P. 6500. Station A Sudbury, Ontario P3A 5N5

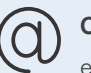

### Courriel

emailmyclaim@Claimsecure.com

Vous pourrez trouver, dans l'onglet Téléchargements du site web Sécurindemnité (www.securindemnite.com), des formulaires de demande de règlement pour les options télécopieur et courrier. Ils sont également à votre disposition sur le site Web d'Assomption Vie (www.assomption.ca), dans le Coin client (Assurance collective). Le traitement de votre demande s'effectuera en cinq jours ouvrables à compter de la réception de celle ci.